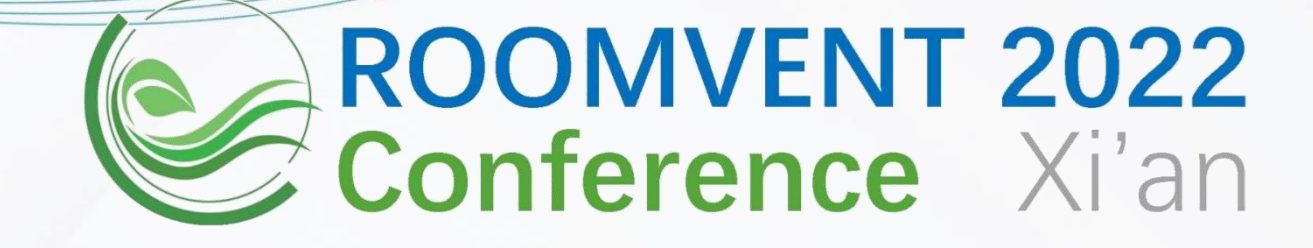

# **Conference Software Operation Manual For Session/Workshop Chairs**

#### **CONTACT US**

If you need any further information

please contact **secretariat\_roomvent2022@hotmail.com** 

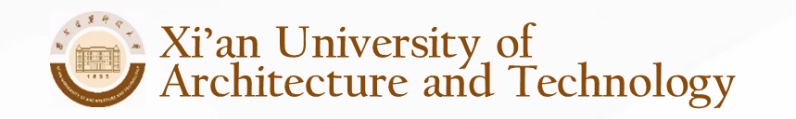

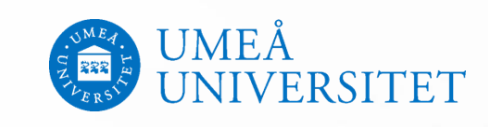

#### **1. Download Software**

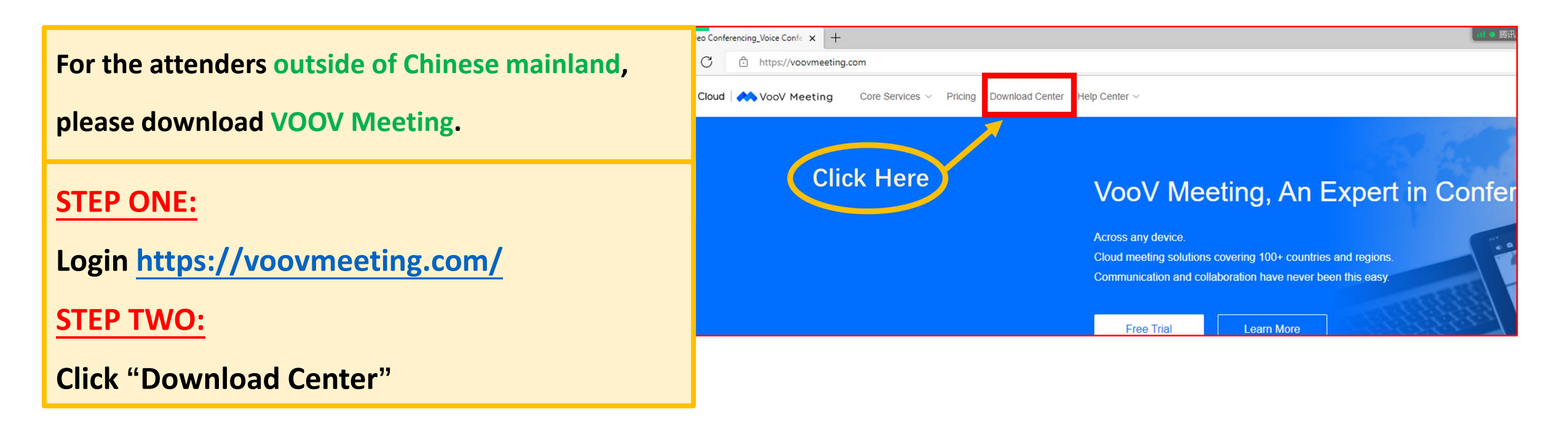

|                                               | A* Q 🖧 🖥 🎆 🗗 🐓 🤇 |      |      |                        |  | G 🖆 🕀 🍔 |       |    |    |  |
|-----------------------------------------------|------------------|------|------|------------------------|--|---------|-------|----|----|--|
| For the attenders in Chinese mainland, please | 购买               | 资源中心 | 客户案例 | <b>\$</b> 4009-700-700 |  | 加入会议    | 发起会议  | 登录 | 下载 |  |
| download Tencent Meeting.                     |                  |      |      |                        |  |         |       |    |    |  |
| STEP ONE:                                     | 汌                |      |      |                        |  | Clic    | k Her | e  |    |  |
| Login https://meeting.tencent.com/            |                  |      |      |                        |  |         |       |    |    |  |
| STEP TWO:                                     |                  |      |      |                        |  |         |       |    |    |  |
| Click "Download Center"                       |                  |      |      |                        |  |         |       |    |    |  |

#### **1. Download Software**

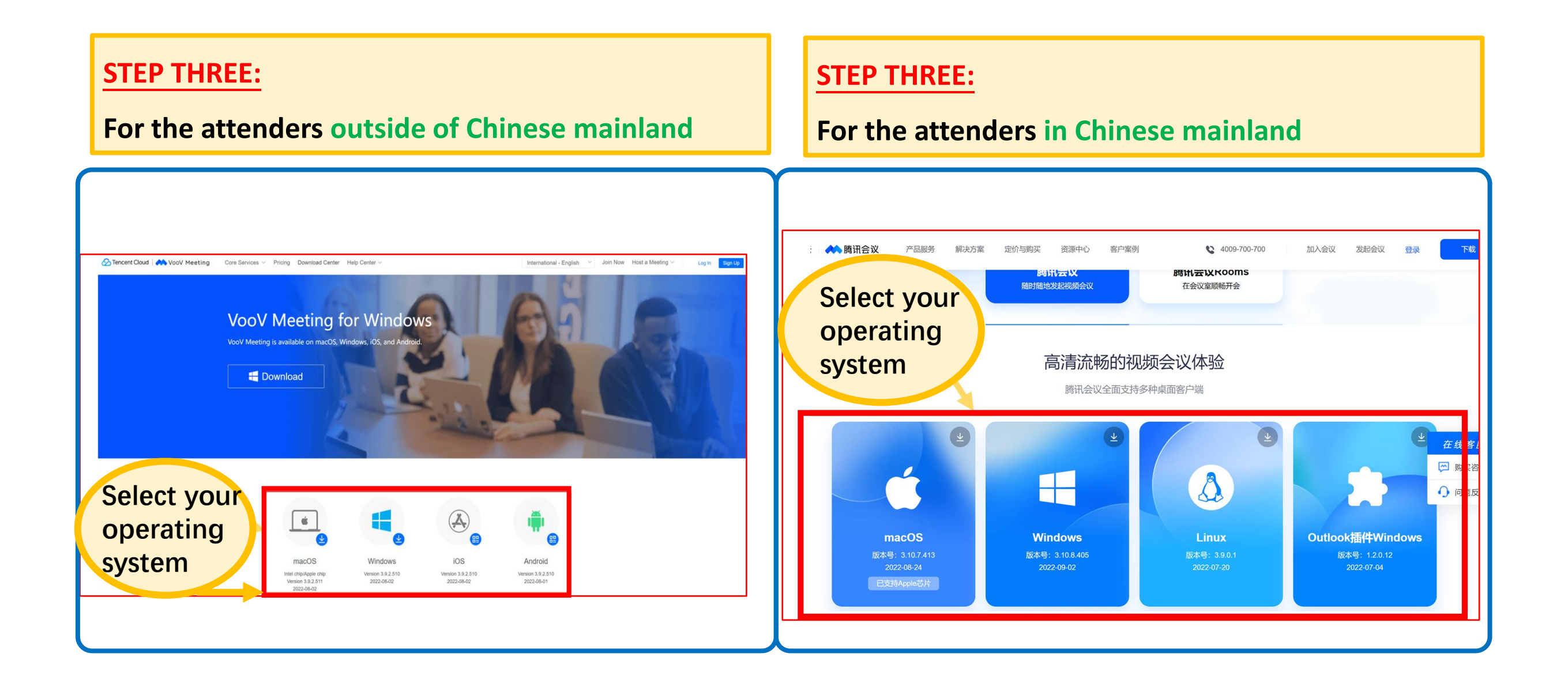

#### 2. Install Software

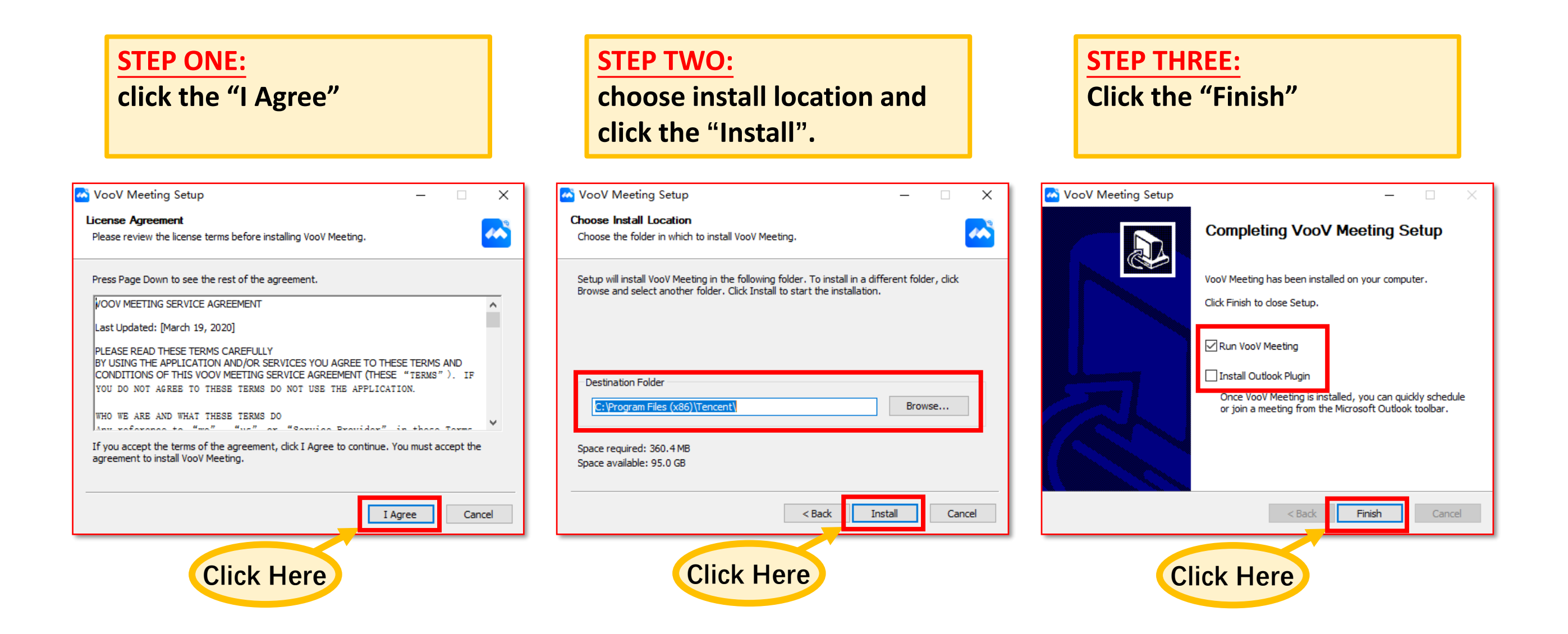

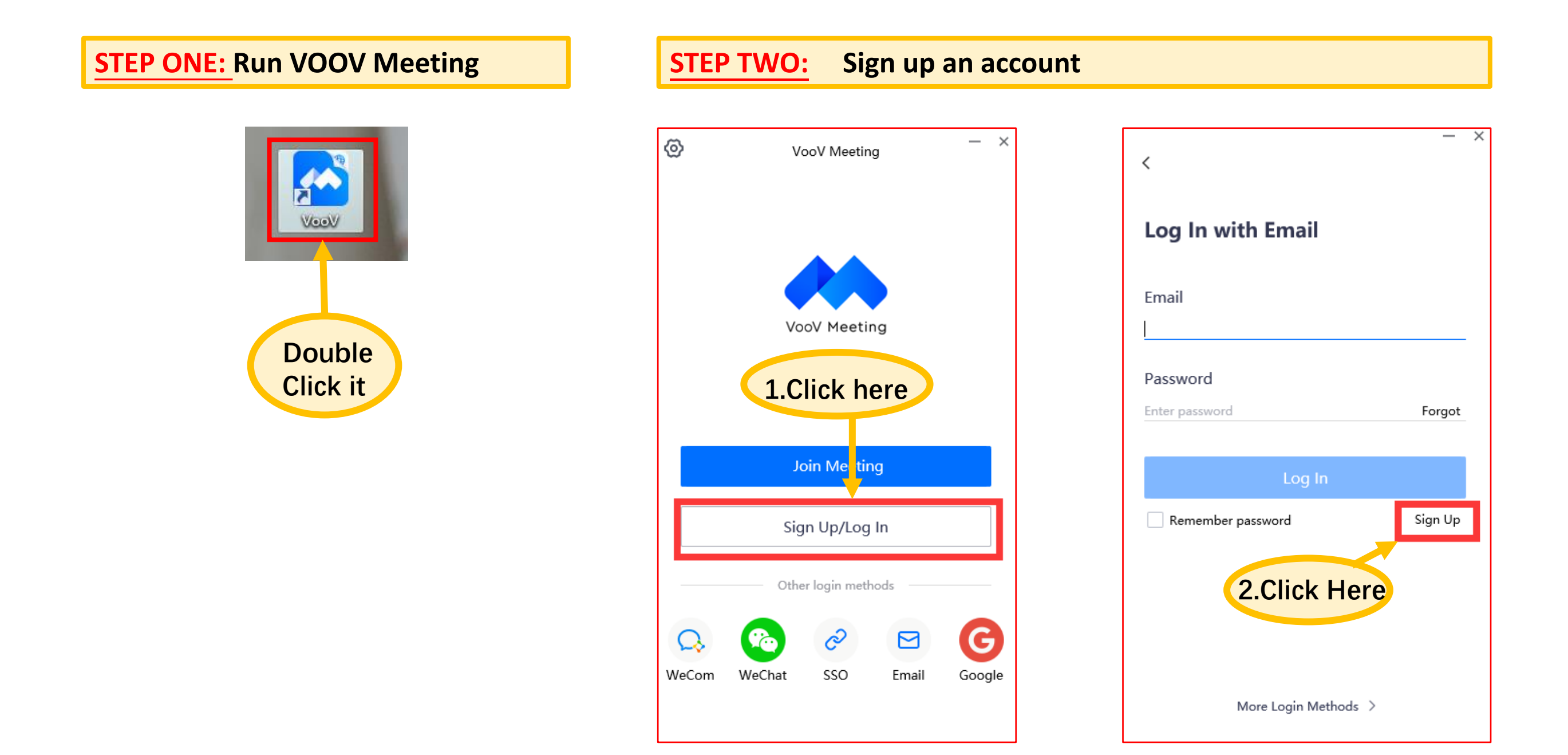

#### (This page will pop up in your browser)

**STEP TWO:** Sign up an account

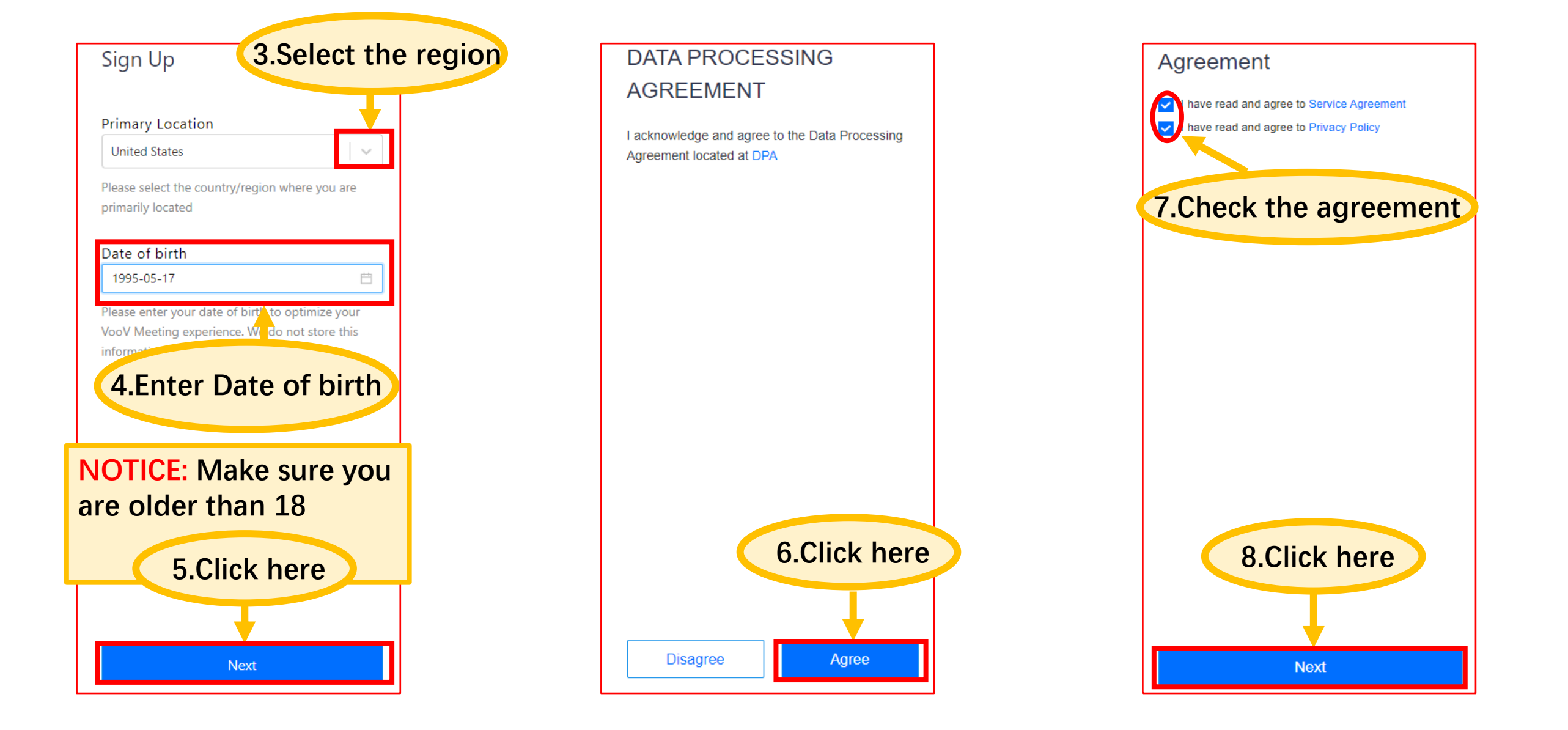

**STEP TWO:** Sign up an account

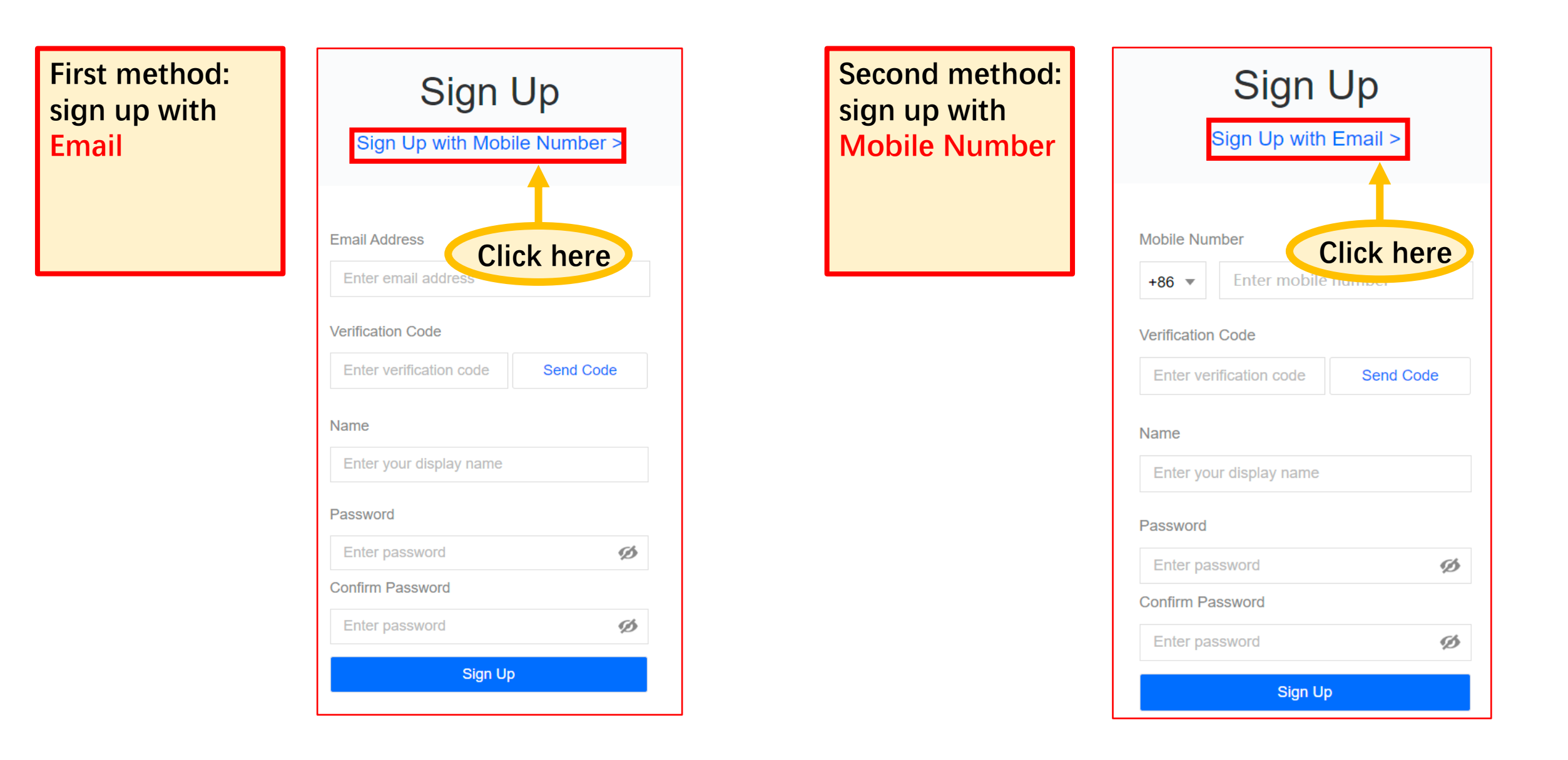

#### 3. Run software and sign up **STEP TWO:** Sign up an account First method: Sign Up sign up with Sign Up with Mobile Number > Email 3.Fill in your Email Address Verification Code 1.Fill in your Email address Verification Code 2.Click here Send Code 4.Fill in Name information **MERICA** Password Ø Confirm Password ø 5.Click here Sign Up

#### **STEP TWO:** Sign up an account

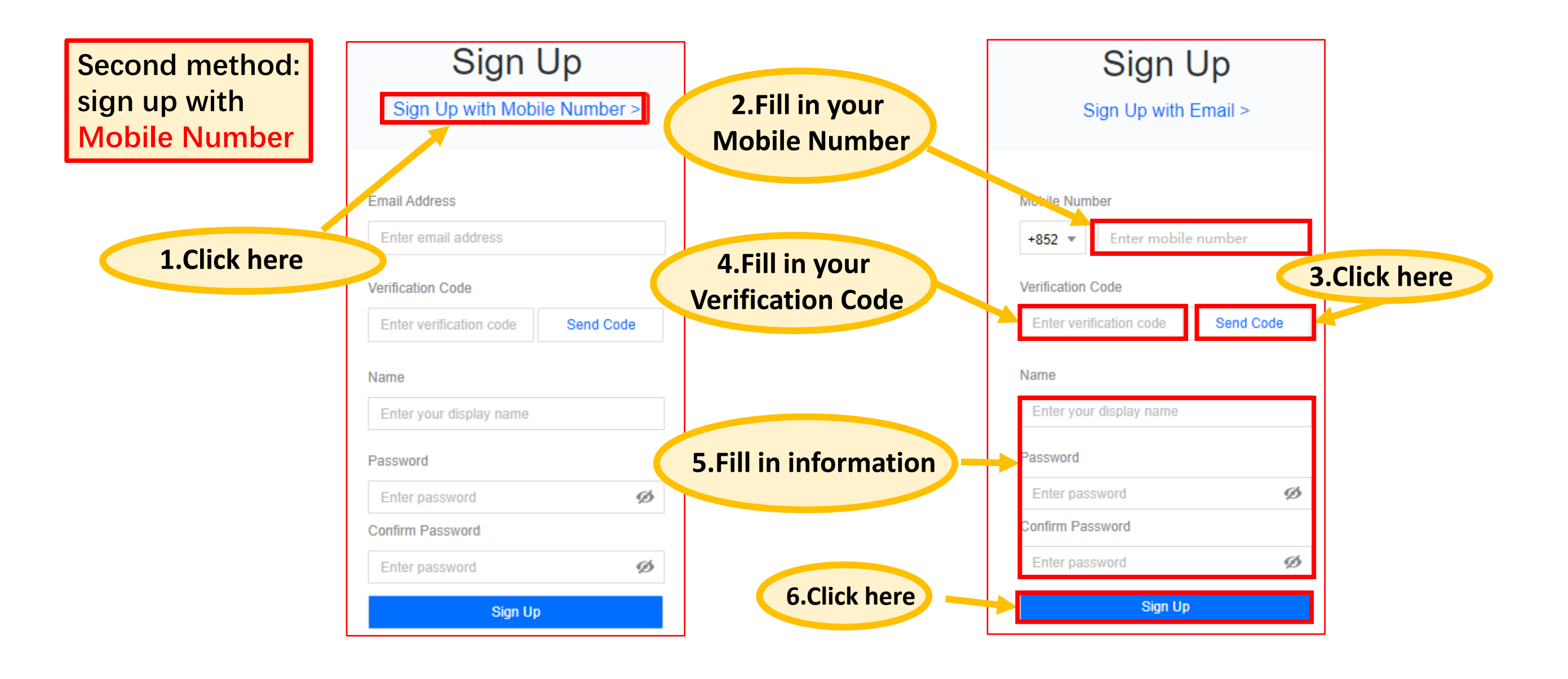

#### 4. Run software and log in

![](_page_9_Picture_1.jpeg)

#### 4. Run software and log in

![](_page_10_Figure_1.jpeg)

#### 4. Run software and log in

![](_page_11_Figure_1.jpeg)

## 5. Test device

| VooV Meeting – ×                  |              |                     | Settings                                                                                                    | ×      |
|-----------------------------------|--------------|---------------------|----------------------------------------------------------------------------------------------------|--------|
| 1.Click Here                      |              | 🏟 General           | Speaker Auto                                                                                                    | Test   |
|                                   |              | Video               | Output                                                                                                    |        |
| Join Start V Schedule Cast Screen | 2.Click Here | Audio               | Volume                                                                                                    |        |
|                                   |              | Record              |                                                                                                    |        |
| Past Meetings >                   |              | 🖪 Background&Beauty | Mic Auto                                                                                                    | lest 🛛 |
|                                   |              | Count Info          | Volume 4.Click Here                                                                                                    |        |
| $\sim$                            |              | ) Network Test      | ✓ Auto-adjust microphone volume                                                                                                    |        |
|                                   | ]            | 击 Proxy Settings    |                                                                                                    |        |
| No meetings                       | e            | 🖽 Shortcuts         | Audio Noise Cancellation High •<br>Set noise cancellation to High if your environment is noisy.                                                                      |        |
|                                   | r            | 🦇 About Us          | Press and hold space key to unmute yourself                                                                                                    |        |
|                                   |              |                     | Music mode and professional audio                                                                                                    |        |
|                                   |              |                     | Enable this setting if you require higher audio quality or if you are in music mode. If enabled, you will be able to turn on and off original sound during meetings. |        |
|                                   |              |                     | Use your device's built-in audio processing capabilities Auto 🔹                                                                                                    |        |

#### 6. Join meeting

![](_page_13_Picture_1.jpeg)

#### 6. Join meeting

![](_page_14_Figure_1.jpeg)

#### 6. Join meeting

![](_page_15_Figure_1.jpeg)

![](_page_15_Picture_2.jpeg)

![](_page_16_Figure_1.jpeg)

#### 7.2 Coordinate attendee's questions

![](_page_17_Figure_2.jpeg)

#### 7.2 Coordinate attendee's questions

![](_page_18_Picture_2.jpeg)

#### 7.2 Coordinate attendee's questions

![](_page_19_Figure_2.jpeg)